## 北極星 V1.10.5.00 改版說明

★因應健保署 VPN 網站於 111 年1月1日起停用 windows XP 作業系統,若您院 所電腦為 XP 系統,請勿更新該版本,若需協助更新電腦事宜,請來電洽詢。

## 公文

- 1.111年度醫療資源缺乏地區修正 新增:嘉義縣鹿草鄉、臺南市大內區、屏東縣枋山鄉
- 2. 111 年度國定假日表新增
- 3.111年1日1日起,支付標準表年齡計算方式調整
   配合民法規定採週年制以實足年齡計算,醫令實際執行年月日或就醫年月日減去出生年月日
- 4. 111 年1日1日起新增戒菸輔助用藥品項「停菸貼片30(52.5 毫克)」、「停菸貼片20(35 毫克)」及「停菸貼片10(17.5 毫克)
- 5. VPN 網址更新為 https://medvpn.nhi.gov.tw/iwse5000/IWSE5020S02.aspx
- 6. 配合新版 VPN 網站安全規範,登入新版 VPN 網址需更新讀卡機控制軟體至 5.1.5.3 版本 下載與安裝步驟,詳見下圖說明:

| 步驟1 開啟 vpn 網址                                                                            | , 點選左半邊「下載專區」,                                                                                 | ,共通作業-服務項目-電腦設定                                            |
|------------------------------------------------------------------------------------------|------------------------------------------------------------------------------------------------|------------------------------------------------------------|
| 御 生 福 利 部<br>中央健康保險署                                                                     | 您正使用 ③ Chrome 瀏覽器 (版本: 96 山街) 4項 第 10<br>健保資訊網服務系統                                             | 0) ▲ 網站地圖 @ 網站使用說明 	 資安專區<br>依 (VPN)<br>新在位署 / 4 首百 / 下數事區 |
| 醫事人員專區                                                                                   | ▲下載車區                                                                                          |                                                            |
| <ul> <li>醫事機構登入</li> <li>下載專區</li> <li>聯絡窗口</li> <li>友善連結</li> </ul>                     | <ul> <li>♥ 「戦 ♥ ■</li> <li>類別 全部 </li> <li>服務項目</li> <li>請選擇下方服務項目 全部</li> <li>共通作業</li> </ul> | a 請輸入全部或部分文字 Q 查詢                                          |
| 服務電話:(07)231-8122<br>服務時間:週一至週五8:00~<br>19:45、週六9:00~17:00<br>電子信箱:ic_service@nhi.gov.tw | 服務項目         服務項目           網站介紹         電腦設定                                                  | 服務項目       醫療資料傳輸共通<br>介面API                               |
| <b>步驟 2</b> 下載讀卡機控制                                                                      | 制軟體(Windows 版)5.1.5.3                                                                          | 版                                                          |
| ❹下載專區                                                                                    |                                                                                                |                                                            |
| 服務項目:電腦設定                                                                                |                                                                                                | ◆ 回服務項目查詢                                                  |
| 搜尋檔案 請輸入全部或部分文字 Q 查詢 □ 按更新日期排序                                                           |                                                                                                | □ 按更新日期排序                                                  |
| 檔案說明                                                                                     |                                                                                                | 檔案類型 更新日期                                                  |
| 讀卡機控制軟體(Windows版) 5.1.5.3版 110.12.20                                                     |                                                                                                |                                                            |

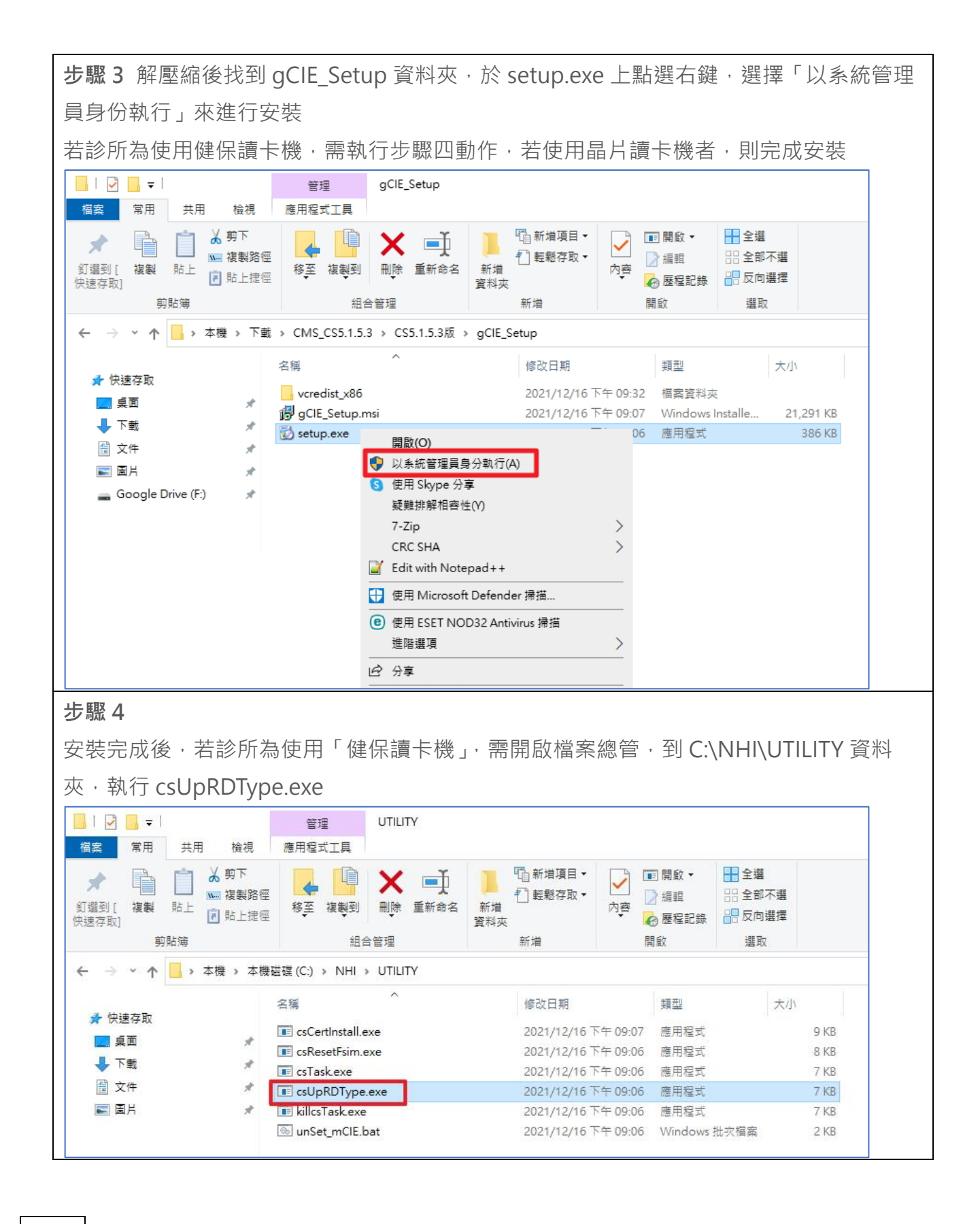

系統

 親友碼邏輯修正-當有多人的住家電話、行動電話或地址相同者,會從中找到以上患者的親友 資料設定為當前患者之親友資料
 例如:患者 A、B、C 是親友
 其患者資料的建立順序是先建立 A,再建立 B,而 C 是最後建立的
 而當 A 與 B 的親友碼設定為 B 時,患者C執行親友配對時,將會預設為 B

- 2. 欠補卡作業,彈出訊息內容有誤已修正
   (會出現非欠卡資料,或是彈出訊息中顯示的患者姓名、金額有誤)
- 3. 診間工作站畫面新增患者下次預約日期資訊與新增醫囑按鈕
- 4. 修正: 91016C 可跟 96001C 合併申報,刪除 96001C 需與主處置合併申報提醒訊息
- 5. 修正: 91114C 可單獨申報,不需與 91104C 合併申報
- 6. 修正:台北業務組申報總表封面內容格式修正

報表

- 1. 健保收據修正:當患者預約二個時段,列出的下次預約資訊有誤,已修正
- 2. 需檢附 X 光片報表新增:申報 91089C 糖尿病洗牙病歷應詳載病史及相關佐證資料(如血糖值 或糖化血色素等檢驗數據及日期或用藥紀錄)隨病歷留存以供審查提醒

預約

新增:取消與改約資料,皆可從約診本中連點二下查看預約事項細節
 註:需有權限 80「預約-可檢視已到診之預約內容」之權限

病患關懷

- 1. 調整: 名稱欄位凍結, 不因畫面捲動而捲動
- 2. 簡訊發送:新增「星期」與「預約序號」供納入範本
- 洗牙追蹤:搜尋條件新增 91005C、91089C、91020C、91104C
   目前搜尋處置醫令有:91004C、91022C、91015C~91018C、91005C、91089C、 91020C、91104C
  - 註:91022C、91015C~91018C、91005C、91089C 於洗牙追蹤畫面統一呈現處置碼為 91004C/P2

## Youknow/Etouch

- 調整:繳款紀錄的收款人(預設登入者)欄位鎖定,不可修正為其他人員 若需修改為他人,需先進行設定,且輸入欲登入者密碼(若選擇之使用者無密碼,將無法儲存) 設定:診所設定-收費操作者,該選項需打勾 使用方式:打勾時,且修正他人為收款人時,需輸入該位使用者密碼 預設:不勾
- 2. 調整: 繳款紀錄刪除操作人員(預設登入者)欄位鎖定, 不可修正為其他人員
- 3. 修正: 收費紀錄表、治療收費紀錄總表備註同步
- 4. 調整: 收費記錄表中患者確認簽名欄位刪除
- 5. 修正:治療諮詢記錄表的收費紀錄,已付款完成之自費案件顏色有時不會變為黑色,已修正
- 6. 新增:使用 ipad 填寫患者基本資料,當電話或住址有相同資料時,亦會自動配對親友碼